## 須恵町集団検診

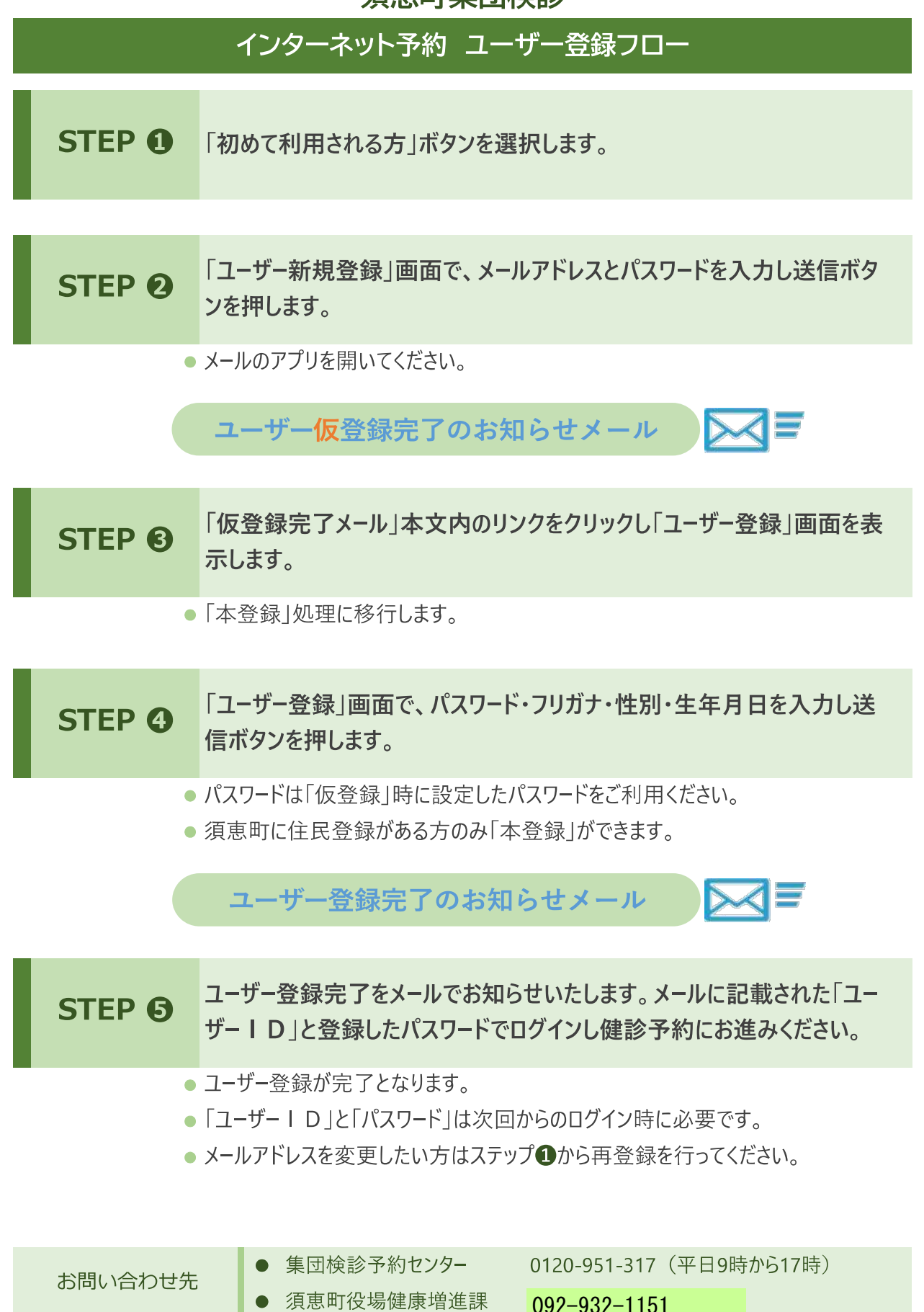